Registrerar ny patient

För att lägg till en ny patient klickar du på ny patient i vänstra kolumnen under rubriken patient. När du klickat där kommer denna ruta upp. Du kan välja att register en patient med personnummer eller reservnummer. Om du vill använda dig av personnummer så skriver du det i den vida rutan för personnummer och klickar på nästa. Om du istället ska registrera en patient med reservnummer så klickar du på den blå texten "lägg till patient med reservnummer".

| Startsida<br>Blanketter / Information<br>Support<br>Logga ut                                           | Personnummer skall vara i formatet YYYYMMDD-1234!  Skriv in personnummer Nästa » |
|----------------------------------------------------------------------------------------------------|----------------------------------------------------------------------------------|
| Patient     Sök patient Ny patient                                                                     | Lägg till patient med reservnummer.                                              |
| Listor/Statistik<br>Urvalslistor/Rapporter<br>Dynamiska diagram (JIA)                                  |                                                                                  |
| Administration     Flytta patient     Mitt konto     Rapportera fel/ändring     Användaradministration | ><br>><br>><br>><br>>                                                            |
|                                                                                                    |                                                                                  |

När du har skrivit in personnumret och klickat på nästa så kommer denna sida upp. Börja med att fyll i basdatauppgifterna. För och efternamn. Här kan du även skriva en kommentar om det är något speciellt du vill förmedla ang. denna patient.

| - 🕮 Basdatauppgifter 🚃                                    |                                                                                             |                                                |                                                                                                    |
|-----------------------------------------------------------|---------------------------------------------------------------------------------------------|------------------------------------------------|----------------------------------------------------------------------------------------------------|
| Personnummer *                                            | <ul> <li>         20040530-1326     </li> </ul>                                             |                                                |                                                                                                    |
| Födelsedatum *                                            | * 2004-05-30                                                                                | Kön                                            | Kvinna 🗸                                                                                                    |
| Förnamn                                                   |                                                                                             | Efternamn                                      | 0                                                                                                    |
| Kommentar                                                 |                                                                                             |                                                |                                                                                                    |
| wobilitereron och E-pos                                   | SI                                                                                          |                                                |                                                                                                    |
| Mobilnummer och e-post an<br>att skickas ut automatiskt n | nvänds för att skicka ut ett lösenord till patientportalen så att p<br>är patienten sparas. | atienten kan logga in och besvara patientform  | ulär i Compos PM (PER). Om uppgifterna fylls i kommer lösenordet                                                                                                    |
| E-nost                                                    |                                                                                             |                                                |                                                                                                    |
| Mobiltelefon                                              |                                                                                             | Skriv in mobilnummer med landskod (+           | 46701234567)                                                                                                    |
|                                                           |                                                                                             |                                                | ,                                                                                                    |
| - 🛤 Diagnos                                               |                                                                                             |                                                | · · · · · · · · · · · · · · · · · · ·                                                                                                    |
| Register                                                  | ✓                                                                                           |                                                |                                                                                                    |
| Diagnos                                                   | * 🗸                                                                                         |                                                |                                                                                                    |
| Debutdatum                                                | [*]                                                                                         |                                                |                                                                                                    |
| Datum för diagnos                                         | [~]                                                                                         |                                                |                                                                                                    |
| - 🕕 Information ———                                       |                                                                                             |                                                |                                                                                                    |
| Registrera information                                    | om patientens samtycke till valt register, samt information or                              | m patientansvarig läkare (PAL) och eventuell r | patientansvarig sköterska (PAS) nedan                                                                                                    |
|                                                           |                                                                                             |                                                |                                                                                                    |
| - 🔍 PAL och PAS                                           |                                                                                             |                                                |                                                                                                    |
| PAL                                                       |                                                                                             |                                                |                                                                                                    |
| PAS                                                       |                                                                                             |                                                |                                                                                                    |
| - 🔍 Samtycke                                              |                                                                                             |                                                |                                                                                                    |
| Patientsamtycke *                                         | ✓ 🥹                                                                                         | Datum för samtycke                             | Image: A state of the state of the state |
| Samtycke inhämtat av                                      | Anna Vermé                                                                                  |                                                |                                                                                                    |
| Inklusionsdatum                                           | • •                                                                                         |                                                |                                                                                                    |
|                                                           |                                                                                             |                                                |                                                                                                    |
|                                                           |                                                                                             |                                                | Spara AvbrytTa bort                                                                                                    |

Det är bra att redan vid inklusion skriva in mailadress och /eller mobilnummer till patienten eller föräldrarna i detta fällt. Det gör att patienten/föräldrarna kan logga in i patientportalen och svara på frågorna inför besöket.

| - 💷 Basdatauppgifter                                                |                                                                                    |                                                |                                                                  |
|---------------------------------------------------------------------|------------------------------------------------------------------------------------|------------------------------------------------|------------------------------------------------------------------|
| Personnummer *                                                      | * 🕑 20040530-1326Redigera                                                          |                                                |                                                                  |
| Födelsedatum *                                                      | * 2004-05-30                                                                       | Kön                                            | Kvinna 🗸                                                         |
| Förnamn                                                             |                                                                                    | Efternamn                                      |                                                                  |
| Kommentar                                                           |                                                                                    |                                                |                                                                  |
|                                                                     | $\sim$                                                                             |                                                |                                                                  |
|                                                                     | ×                                                                                  |                                                |                                                                  |
|                                                                     |                                                                                    |                                                |                                                                  |
| Mobiltelefon och E-post                                             |                                                                                    |                                                |                                                                  |
| Mobilnummer och e-post använd<br>att skickas ut automatiskt när pat | ls för att skicka ut ett lösenord till patientportalen så att p<br>tienten sparas. | atienten kan logga in och besvara patientformu | ulär i Compos PM (PER). Om uppgifterna fylls i kommer lösenordet |
| E-post                                                              |                                                                                    |                                                |                                                                  |
| Mobiltelefon                                                        |                                                                                    | Skriv in mobilnummer med landskod (+4          | 46701234567)                                                     |
|                                                                     |                                                                                    |                                                |                                                                  |
| Register                                                            | ×                                                                                  |                                                |                                                                  |
| Diagnos                                                             | * 💙                                                                                |                                                |                                                                  |
| Debutdatum                                                          |                                                                                    |                                                |                                                                  |
| Datum för diagnos                                                   |                                                                                    |                                                |                                                                  |
| - 🕕 Information ————                                                |                                                                                    |                                                |                                                                  |
| Registrera information om                                           | patientens samtycke till valt register, samt information on                        | n patientansvarig läkare (PAL) och eventuell p | atientansvarig sköterska (PAS) nedan.                            |
| - 🛤 PAL och PAS                                                     |                                                                                    |                                                |                                                                  |
| PAL                                                                 | 0                                                                                  |                                                |                                                                  |
| PAS                                                                 |                                                                                    |                                                |                                                                  |
| - 🔍 Samtycke                                                        |                                                                                    |                                                |                                                                  |
| Patientsamtycke *                                                   |                                                                                    | Datum för samtycke                             |                                                                  |
| Samtycke inhämtat av                                                | Anna Vermé                                                                         |                                                |                                                                  |
| Inklusionsdatum                                                     |                                                                                    |                                                |                                                                  |
|                                                                     |                                                                                    |                                                |                                                                  |
|                                                                     |                                                                                    |                                                | Spara Avbryt Ta bort                                             |

Nu är det dags att fylla i patientens diagnos. Börja med att välja vilket register patienten ska läggas till i, barnreumaregistret. När du klickat i barnreumaregistret klickar du i vilken diagnos patienten har. När du gjort det kommer det upp en rubrik till där du kan fylla i fastställd 6 månaders diagnos förutsatt att patienten haft sin diagnos längre än 6 månader. Om inte så lämnas detta fält tomt och kan fyllas i vid senare tillfälle. Därefter ska datum för debut och datum för diagnos fyllas i (behöver inte vara exakt datum).

| - 🛤 Basdatauppgifter                                                                                                    |                                                                                                    |                                         |                                                                  |
|----------------------------------------------------------------------------------------------------|----------------------------------------------------------------------------------------------------|-----------------------------------------|------------------------------------------------------------------|
| Personnummer *                                                                                                    | * 😡 20040530-1326Redigera                                                                                                    |                                         |                                                                  |
| Födelsedatum *                                                                                                    | * 2004-05-30                                                                                                    | Kön                                     | Kvinna 🗸                                                         |
| Förnamn                                                                                                    |                                                                                                    | Efternamn                               |                                                                  |
| Kommentar                                                                                                    | ^                                                                                                    |                                         |                                                                  |
|                                                                                                    | ×                                                                                                    |                                         |                                                                  |
| - 🔍 Mobiltelefon och E-post -                                                                                                    |                                                                                                    |                                         |                                                                  |
| Mobilnummer och e-post använ<br>att skickas ut automatiskt när pa                                                                    | ds för att skicka ut ett lösenord till patientportalen så att patiente<br>atienten sparas.                                                                                                    | en kan logga in och besvara patientform | ulär i Compos PM (PER). Om uppgifterna fylls i kommer lösenordet |
| E-post                                                                                                    |                                                                                                    |                                         |                                                                  |
| Wobilteleion                                                                                                    |                                                                                                    | Skriv in mobilnummer med landskod (+    | 40701234507)                                                     |
|                                                                                                    |                                                                                                    |                                         |                                                                  |
|                                                                                                    |                                                                                                    |                                         |                                                                  |
| Register                                                                                                    |                                                                                                    |                                         |                                                                  |
| Register<br>Diagnos                                                                                                    |                                                                                                    |                                         |                                                                  |
| Register<br>Diagnos<br>Debutdatum                                                                                                    |                                                                                                    |                                         |                                                                  |
| Register<br>Diagnos<br>Debutdatum<br>Datum för diagnos                                                                               |                                                                                                    |                                         |                                                                  |
| Register<br>Diagnos<br>Debutdatum<br>Datum för diagnos<br>- 🕐 Information                                                            |                                                                                                    |                                         |                                                                  |
| Register<br>Diagnos<br>Debutdatum<br>Datum för diagnos<br>- <sup>(1)</sup> Information<br>Registrera information om                  | Image: start start start       Image: start start s                       | ntansvarig läkare (PAL) och eventuell p | batientansvarig sköterska (PAS) nedan.                           |
| Register<br>Diagnos<br>Debutdatum<br>Datum för diagnos<br>- ③ Information                                                            | Image: state of the state of the state o | ntansvarig läkare (PAL) och eventuell p | patientansvarig sköterska (PAS) nedan.                           |
| Register<br>Diagnos<br>Debutdatum<br>Datum för diagnos<br>- Information<br>Registrera information om                                 | *     •       [*]     •       patientens samtycke till valt register, samt information om patientens                                                                                                    | ntansvarig läkare (PAL) och eventuell p | batientansvarig sköterska (PAS) nedan.                           |
| Register<br>Diagnos<br>Debutdatum<br>Datum för diagnos<br>- (1) Information<br>Registrera information om<br>- (1) PAL och PAS<br>PAL | Image: second second | ntansvarig läkare (PAL) och eventuell p | patientansvarig sköterska (PAS) nedan.                           |

| Register                     | Barnreumaregistret V                                          |                                                       |                                |
|------------------------------|---------------------------------------------------------------|-------------------------------------------------------|--------------------------------|
| Diagnos                      | * JIA 🗸                                                       |                                                       |                                |
| Debutdatum                   | [≈] 2018-01-01 🖪 Θ                                            |                                                       |                                |
| Datum för diagnos            | [≈] 2021_00_08 [ <sup>3</sup> ]                               |                                                       |                                |
| Fastställd 6-månadersdiagnos | Oligoartrit V                                                 |                                                       |                                |
| - 🕕 Information              |                                                               |                                                       |                                |
| Registrera information on    | m patientens samtycke till valt register, samt information om | ı patientansvarig läkare (PAL) och eventuell patienta | nsvarig sköterska (PAS) nedan. |
| - 🛤 PAL och PAS              |                                                               |                                                       |                                |
| PAL                          | 0                                                             |                                                       |                                |
| PAS                          |                                                               |                                                       |                                |
|                              |                                                               |                                                       |                                |
| Patientsamtycke *            |                                                               | Datum för samtycke                                    |                                |
| Combulue inhämtet ev         |                                                               |                                                       |                                |
| Samtycke innamat av          | Anna Verme                                                    |                                                       |                                |
| Inklusionsdatum              |                                                               |                                                       |                                |
|                              |                                                               |                                                       |                                |
| - Komorbiditet               |                                                               |                                                       |                                |
|                              |                                                               |                                                       |                                |

Om du vill kan du ange patientansvarig läkare och patientansvarig sjuksköterska.

Samtycke inhämtas muntligt. Det finns tre alternativ när du klickar på rullister patientsamtycke. Ej inhämtat, Ja och avböjt. Ej inhämtat väljer du om du inkluderar en patient som du ej hunnit tillfråga. Då ändrar du till Ja eller avböjt så snart du tillfrågat patienten. Ja väljer du om du till frågat patenten som samtyckt till inklusion, då klickar du även i datum för samtycket och vem som har inhämtat samtycket (namnet på den som är inloggad i registret kommer upp automatiska, kan ändras om någon annan inhämtat samtycket). Avböjt använder du om en patient av någon anledning inte vill vara med men kan tänka sig att låta det som hittills lagts in i registret ligga kvar.

| Register                                                    | Barnreumaregistret V                           |                                  |                                       |                                  |  |
|-------------------------------------------------------------|------------------------------------------------|----------------------------------|---------------------------------------|----------------------------------|--|
| Diagnos                                                     | * JIA                                          | ~                                |                                       |                                  |  |
| Debutdatum                                                  | [≈] 2018-01-01 🛄 🇐                             |                                  |                                       |                                  |  |
| Datum för diagnos                                           | [*] 2021-09-08                                 |                                  |                                       |                                  |  |
| Fastställd 6-månadersdiagnos                                | Oligoartrit 🗸                                  |                                  |                                       |                                  |  |
| - 🕕 Information                                             |                                                |                                  |                                       |                                  |  |
| Registrera information or                                   | patientens samtycke till valt register,        | samt information om patientansva | rig läkare (PAL) och eventuell patier | tansvarig sköterska (PAS) nedan. |  |
|                                                             |                                                |                                  |                                       |                                  |  |
| - PAL och PAS                                               |                                                |                                  |                                       |                                  |  |
| PAL                                                         |                                                |                                  |                                       |                                  |  |
| PAS                                                         | 0                                              |                                  |                                       |                                  |  |
| - 📼 заттуске                                                |                                                |                                  |                                       |                                  |  |
| Patientsamtycke *                                           | ✓ ④                                            |                                  | Datum för samtycke                    |                                  |  |
| Samtycke inhämtat av                                        | Anna Vermé                                     |                                  |                                       |                                  |  |
| Inklusionsdatum                                             |                                                | 0                                |                                       |                                  |  |
|                                                             |                                                |                                  |                                       |                                  |  |
| Komorbiditet                                                |                                                |                                  |                                       |                                  |  |
| Astma, allergier                                            |                                                |                                  |                                       |                                  |  |
| Cancer                                                      |                                                |                                  |                                       |                                  |  |
| Celiaki                                                     |                                                |                                  |                                       |                                  |  |
| Medfödd familjär och genetisk sju<br>Medfödd biärteiskelere | ukdom (Downs syndrom, annat)                   |                                  |                                       |                                  |  |
| Epilopoi                                                    |                                                |                                  |                                       |                                  |  |
| Eibromvalgi                                                 |                                                |                                  |                                       |                                  |  |
| IDDM - tvn 1/ Ungdomsdiabetes                               |                                                |                                  |                                       |                                  |  |
| Inflammatorisk tarmsjukdom                                  |                                                | H                                |                                       |                                  |  |
| Stämning/beteende/kognitiva stö                             | rningar (ADHD, autism, annat)                  |                                  |                                       |                                  |  |
| MS                                                          |                                                |                                  |                                       |                                  |  |
| Fetma                                                       |                                                |                                  |                                       |                                  |  |
| Primär immunbrist/immunreglerir                             | 1g                                             |                                  |                                       |                                  |  |
| Hudsjukdomar (Alopecia, Vitiligo                            | , annat)<br>idem (Jachimetee tureeidit, ennet) |                                  |                                       |                                  |  |
| Annat                                                       | uom, nashimotos tyleololt, annat)              |                                  |                                       |                                  |  |
| The second second second                                    |                                                |                                  |                                       |                                  |  |

Om patienten har några andra sjukdomar så kan du klicka i det här. Om du klickar i någon ruta får du möjlighet att ange debutår. Om patienten har annan sjukdom som inte finns med i listan så klicka du i övrigt och får möjlighet att registrera diagnoskod.

| Register                                                                                                    | Barnreumaregistret V                                                                                                 |                                  |                                       |                                 |  |
|----------------------------------------------------------------------------------------------------|----------------------------------------------------------------------------------------------------|----------------------------------|---------------------------------------|---------------------------------|--|
| Diagnos                                                                                                    | * JIA                                                                                                    | ~                                |                                       |                                 |  |
| Debutdatum                                                                                                    | [≈] 2018-01-01 🖪 🥹                                                                                                   |                                  |                                       |                                 |  |
| Datum för diagnos                                                                                                    | [≈] 2021-09-08                                                                                                    |                                  |                                       |                                 |  |
| Fastställd 6-månadersdiagnos                                                                                                    | Oligoartrit V                                                                                                    |                                  |                                       |                                 |  |
| - Information                                                                                                    |                                                                                                    |                                  |                                       |                                 |  |
| Begistrers information on                                                                                                    | patiantana aamtuska till valt register.                                                                              | aamt information om nationtanous | ria läkara (DAL) och sventuell nation | tanavaria ekötereka (DAC) nedan |  |
| Registrera mormation on                                                                                                    | patientens samtycke till valt register,                                                                              | sami mornation on patientarisva  | ng lakare (FAL) och eventueli patien  | tansvang skoterska (FAS) nedan. |  |
| - E PAL och PAS                                                                                                    |                                                                                                    |                                  |                                       |                                 |  |
| PAL                                                                                                    | (2)                                                                                                    |                                  |                                       |                                 |  |
| PAS                                                                                                    | 0                                                                                                    |                                  |                                       |                                 |  |
| - 🔍 Samtycke                                                                                                    |                                                                                                    |                                  |                                       |                                 |  |
| Patientsamtycke *                                                                                                    |                                                                                                    |                                  | Datum för samtycke                    |                                 |  |
| Samtycke inhämtat av                                                                                                    | Anna Vermé                                                                                                    |                                  |                                       |                                 |  |
| Inklusionsdatum                                                                                                    |                                                                                                    |                                  |                                       |                                 |  |
|                                                                                                    |                                                                                                    |                                  |                                       |                                 |  |
|                                                                                                    |                                                                                                    |                                  |                                       |                                 |  |
| - 🔎 Komorbiditet                                                                                                    |                                                                                                    | <i></i>                          |                                       |                                 |  |
| - 🕮 Komorbiditet<br>Astma, allergier                                                                                                    |                                                                                                    |                                  |                                       |                                 |  |
| - 🕮 Komorbiditet                                                                                                    |                                                                                                    |                                  |                                       |                                 |  |
| - Item Komorbiditet<br>Astma, allergier<br>Cancer<br>Celiaki<br>Medfödd familiär och genetick si                                                                                                    | ikdom (Downs sundrom annat)                                                                                          |                                  |                                       |                                 |  |
| Komorbiditet     Astma, allergier     Cancer     Cellaki     Medfödd familjär och genetisk sji Medfödd hiärtsjukdom                                                                                                    | ukdom (Downs syndrom, annat)                                                                                         |                                  |                                       |                                 |  |
| Astma, allergier<br>Cancer<br>Celiaki<br>Medfödd familjär och genetisk sji<br>Medfödd hjärtsjukdom<br>Epilepsi                                                                                                    | ukdom (Downs syndrom, annat)                                                                                         |                                  |                                       |                                 |  |
| Astma, allergier<br>Astma, allergier<br>Cancer<br>Celiaki<br>Medfödd familjär och genetisk sji<br>Medfödd hjärtsjukdom<br>Epilepsi<br>Fibromyalgi                                                                                                    | ukdom (Downs syndrom, annat)                                                                                         |                                  |                                       |                                 |  |
| Astma, allergier<br>Cancer<br>Celiaki<br>Medfödd familjär och genetisk sji<br>Medfödd fjärtsjukdom<br>Epilepsi<br>Fibromyalgi<br>IDDM - typ 1/ Ungdomsdiabetes                                                                                                    | ukdom (Downs syndrom, annat)                                                                                         |                                  |                                       |                                 |  |
| Komorbiditet<br>Astma, allergier<br>Cancer<br>Celiaki<br>Medfödd familjär och genetisk sji<br>Medfödd fjärtsjukdom<br>Epilepsi<br>Fibromyalgi<br>IDDM - typ 11 Ungdomsdiabetes<br>Inflammatorisk tarmsjukdom                                                                                                    | ukdom (Downs syndrom, annat)                                                                                         |                                  |                                       |                                 |  |
| Komorbiditet<br>Astma, allergier<br>Cancer<br>Celiaki<br>Medfödd familjär och genetisk sji<br>Medfödd hjärtsjukdom<br>Epilepsi<br>Fibromyalgi<br>IDDM - typ 1/ Ungdomsdiabetes<br>Inflammatorisk tarmsjukdom<br>Staming/beteende/kognitiva stö<br>MS                                                                                                    | ukdom (Downs syndrom, annat)<br>rningar (ADHD, autism, annat)                                                        |                                  |                                       |                                 |  |
| Astma, allergier<br>Cancer<br>Ceilaki<br>Medfödd familjär och genetisk sji<br>Medfödd hjärtsjukdom<br>Epilepsi<br>Fibromyalgi<br>IDDM - typ 17 Ungdomsdiabetes<br>Inflammatorisk tarmsjukdom<br>Stamning/beteende/kognitiva stö<br>MS<br>Fetma                                                                                                    | ukdom (Downs syndrom, annat)<br>rningar (ADHD, autism, annat)                                                        |                                  |                                       |                                 |  |
| Komorbiditet     Astma, allergier     Cancer     Celiaki     Medfödd familjär och genetisk sji     Medfödd fjärtsjukdom     Epilepsi     Fibromyalgi     IDDM - typ 1/ Ungdomsdiabetes     Inflammatorisk tarmsjukdom     Stämning/beteende/kognitiva stö     Ms     Fetma     Primär immunbrist/immunreglerir                                                                                          | ukdom (Downs syndrom, annat)<br>rningar (ADHD, autism, annat)<br>19                                                  |                                  |                                       |                                 |  |
| Komorbiditet     Astma, allergier     Cancer     Celiaki     Medfödd familjär och genetisk sji     Medfödd fjärtsjukdom     Epilepsi     Fibromyalgi     IDDM - typ 1/ Ungdomsdiabetes     Inflammatorisk tarmsjukdom     Stämning/beteende/kognitiva stö     MS     Fetma     Primär immunbrist/immunreglerit     Hudsjukdomar (Alopecia, Vritiligo                                                    | ukdom (Downs syndrom, annat)<br>mingar (ADHD, autism, annat)<br>ng<br>annat)                                         |                                  |                                       |                                 |  |
| Komorbiditet<br>Astma, allergier<br>Cancer<br>Celiaki<br>Medfödd familjär och genetisk sji<br>Medfödd fjärtsjukdom<br>Epilepsi<br>Fibromyalgi<br>IDDM - typ 1/ Ungdomsdiabetes<br>Inflammatorisk tarmsjukdom<br>Stäming/beteende/kognitiva stö<br>MS<br>Fetma<br>Primär immunbrist/immunreglerit<br>Hudsjukdomar (Alopecia, Vitiligo<br>Skölikörtelsjukdom (Graves sjuk<br>Annat                        | ukdom (Downs syndrom, annat)<br>rningar (ADHD, autism, annat)<br>ig<br>. annat)<br>dom, Hashimotos tyreoidit, annat) |                                  |                                       |                                 |  |
| Astma, allergier<br>Cancer<br>Cellaki<br>Medfödd familjär och genetisk sji<br>Medfödd familjär och genetisk sji<br>Medfödd hjärtsjukdom<br>Epilepsi<br>Fibromyalgi<br>IDDM - typ 17 Ungdomsdiabetes<br>Inflammatorisk tarmsjukdom<br>Stämning/beteende/kognitiva stö<br>MS<br>Felma<br>Primär immunbrist/immunreglerin<br>Hudsjukdomar (Alopecia, Vittiligo<br>Sköldkörtelsjukdom (Graves sjuk<br>Annat | ukdom (Downs syndrom, annat)<br>rningar (ADHD, autism, annat)<br>Ig<br>, annat)<br>dom, Hashimotos tyreoidit, annat) |                                  |                                       |                                 |  |

Om patienten inte har någon ärftlighet för inflammationssjukdomar så väljer man nej i rullisten. Om ärftlighet förekommer klickar man Ja och då kommer följande alternativ upp. Klicka i de aktuella. Här kan du även klicka i om patienten har haft någon behandling sedan tidigare.

| - 🎟 Ärftlighet Ja 🗸                                                                                                    |                                                                                                    |                                                                                                    | <br> |        |                                                                                                    |                       |
|----------------------------------------------------------------------------------------------------|----------------------------------------------------------------------------------------------------|----------------------------------------------------------------------------------------------------|------|--------|----------------------------------------------------------------------------------------------------|-----------------------|
| Uveit utan symtom<br>Uveit med symtom<br>Sannolik psoriasis<br>Psoriasis (ei diagnostiserad av specialist)<br>Psoriasisartrit<br>Inflammatorisk systemsjukdom<br>IBD + SI<br>IBD<br>Ankyloserande spondylit/Spondylartrit<br>RA<br>JIA |                                                                                                    | Årftlighet       Nej >       Nej >       Nej >       Nej >       Nej >       Nej >       Nej >       Nej >       Nej >       Nej >       Nej >       Nej >       Nej >       Nej >       Nej >       Nej >       Nej >       Nej >       Nej > | Far  | Syskon | 2:a gradssläkting                                                                                                    |                       |
| - Califigare behandling<br>adalimumab<br>Benepali<br>CellCept<br>Enbrel<br>Humira<br>Ilanis<br>Inflectra<br>Jakavi<br>KJ.Prövning<br>Leukeran<br>NSAID<br>Orencia<br>Remsima<br>RoActemira<br>Sendoxan<br>Stelara<br>Ovriga            | Amgevita<br>Benlysta<br>Cimzia<br>etanercept<br>Hyrimoz<br>Imraldi<br>infliximab<br>Kevzara<br>Kdorokin<br>Mabthera<br>Nucala<br>Prednisolon<br>Reumacon<br>Salazopyrin<br>Simpon<br>Takrolimus |                                                                                                    |      |        | Arava<br>Betapred<br>Cosentyx<br>Hulio<br>Idacio<br>Imurel<br>VIG<br>Kineret<br>Kolkicin<br>Olumiant<br>Remiant<br>Sandimmun<br>Solu-Medrol<br>Xeljanz |                       |
|                                                                                                    |                                                                                                    |                                                                                                    |      |        |                                                                                                    | Spara Avbryt I a bort |

Klicka sedan på SPARA! Patienten är nu inlagt i registret.